# SELECT ELEMENTS

Modified on: Sat, 7 Sep, 2019 at 1:12 PM

#### **Select Elements**

| Frame Add/Modify Elements Add/ Odify Modify Other | Image: Split Parts Split Elements Split Elements Create Assembly Settings *   Wall+M Settings * Settings *                                                                                                    |
|---------------------------------------------------|----------------------------------------------------------------------------------------------------|
|                                                   | 🖽 Wall+M. Select Elements X                                                                                                    |
|                                                   | Select Elements by Member Type in Frame<br>Select Elements by Member Type in all Frames<br>Select Elements by Member Type in all Frames by Level<br>Select all Frame Elements<br>Select Frame Modules<br>Select Main Parts by Layer in Wall<br>Select Main Parts by Layer in Level<br>Select Main Parts by Layer in Project |
|                                                   | Select Identical Main Parts in Wall<br>Select Identical Main Parts in Level<br>Select Identical Main Parts in Project                                                                                                    |

Select Elements – features for quickly selecting elements by different rules.

# Select Elements by Member Type in Frame

| 🖽 Wall+M. Select Elements                             | × |
|-------------------------------------------------------|---|
| Select Elements by Member Type in Frame               |   |
| Select Elements by Member Type in all Frames          |   |
| Select Elements by Member Type in all Frames by Level |   |
| Select all Frame Elements                             |   |
| Select Frame Modules                                  |   |
| Select Main Parts by Layer in Wall                    |   |
| Select Main Parts by Layer in Level                   |   |
| Select Main Parts by Layer in Project                 |   |
| Select Identical Main Parts in Wall                   |   |
| Select Identical Main Parts in Level                  |   |
| Select Identical Main Parts in Project                |   |

Select Element by Member Type in Frame – selects all framing members of the same type from the frame.

*Example:* Select any stud  $\rightarrow$  **Select Element by Member Type in Frame**  $\rightarrow$  All studs from the frame will be selected:

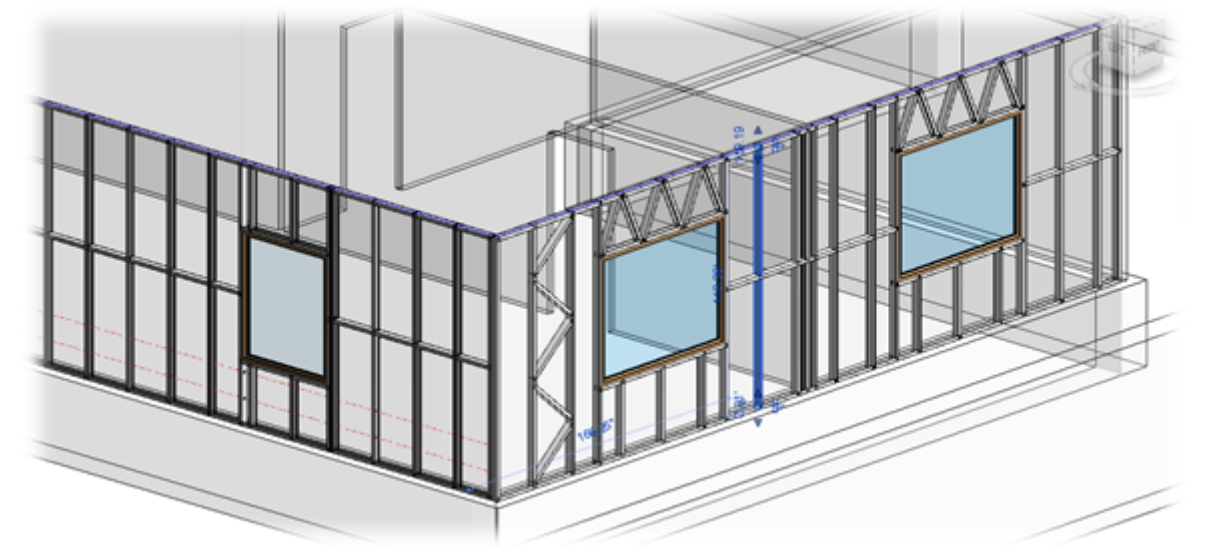

Result:

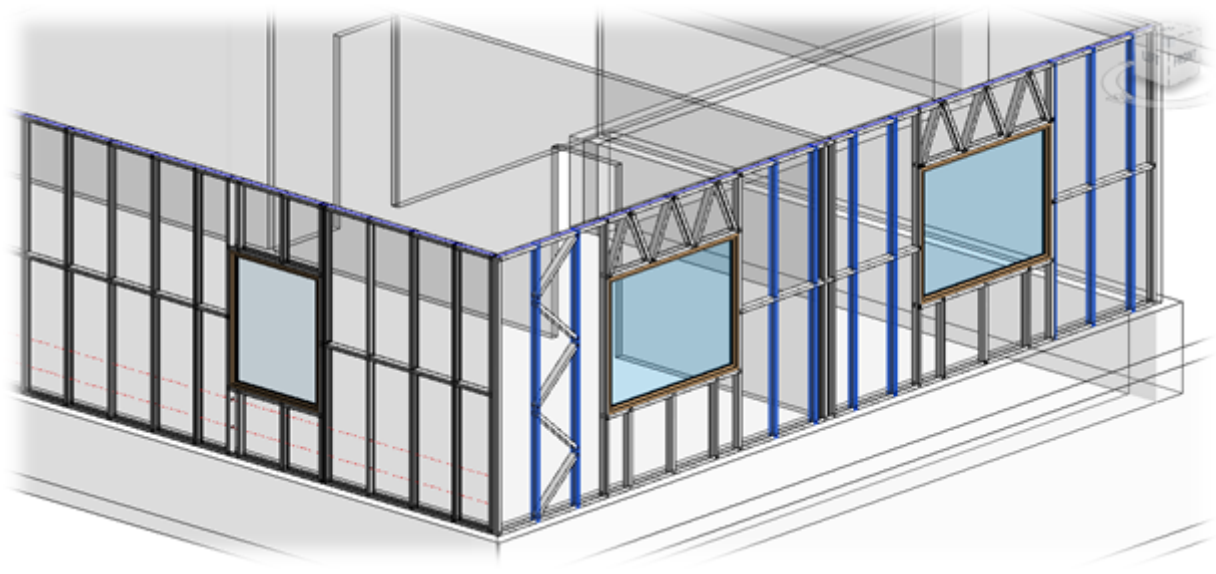

Select Elements by Member Type in all Frames

Result:

| 🖽 Wall+M. Select Elements                             | × |
|-------------------------------------------------------|---|
| Select Elements by Member Type in Frame               |   |
| Select Elements by Member Type in all Frames          |   |
| Select Elements by Member Type in all Frames by Level |   |
| Select all Frame Elements                             |   |
| Select Frame Modules                                  |   |
| Select Main Parts by Layer in Wall                    |   |
| Select Main Parts by Layer in Level                   |   |
| Select Main Parts by Layer in Project                 |   |
| Select Identical Main Parts in Wall                   |   |
| Select Identical Main Parts in Level                  |   |
| Select Identical Main Parts in Project                |   |

**Select Element by Member Type in all Frames** – selects all framing members of the same type from all frames in the project.

*Example:* Select any stud  $\rightarrow$  **Select Element by Member Type in all Frames**  $\rightarrow$  All studs from all frames in the project will be selected:

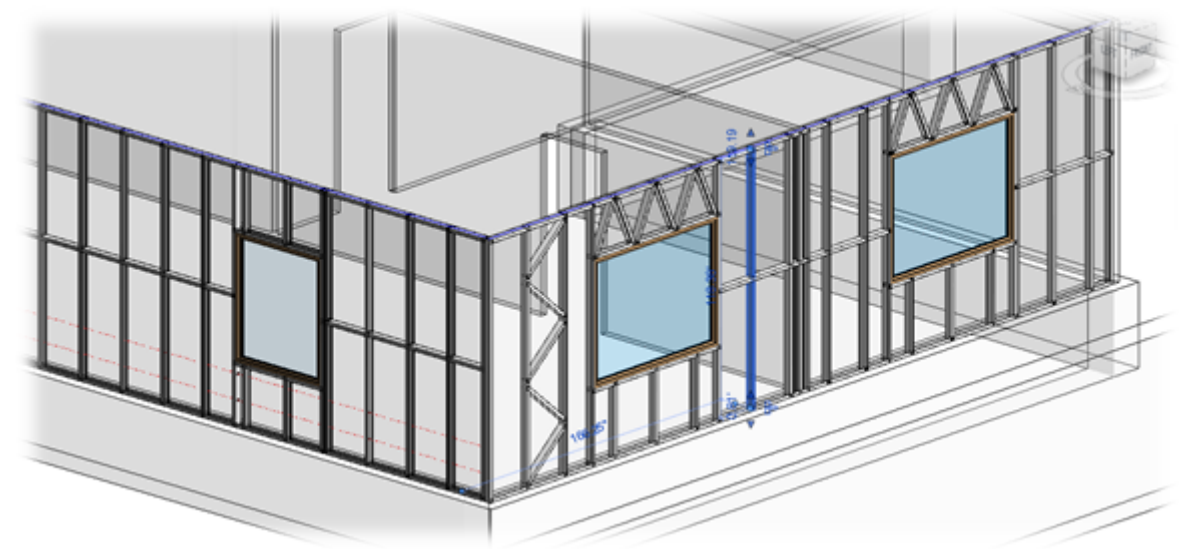

### Select Elements by Member Type in all Frames by Level

| 🖽 Wall+M. Select Elements                             | × |
|-------------------------------------------------------|---|
| Select Elements by Member Type in Frame               |   |
| Select Elements by Member Type in all Frames          |   |
| Select Elements by Member Type in all Frames by Level |   |
| Select all Frame Elements                             |   |
| Select Frame Modules                                  |   |
| Select Main Parts by Layer in Wall                    |   |
| Select Main Parts by Layer in Level                   |   |
| Select Main Parts by Layer in Project                 |   |
| Select Identical Main Parts in Wall                   |   |
| Select Identical Main Parts in Level                  |   |
| Select Identical Main Parts in Project                |   |

**Select Element by Member Type in all Frames by Level** – selects all framing members of the same type from all frames in the same level.

*Example:* Select any stud  $\rightarrow$  Select Element by Member Type in all Frames by Level  $\rightarrow$  All studs from all frames in the same level will be selected:

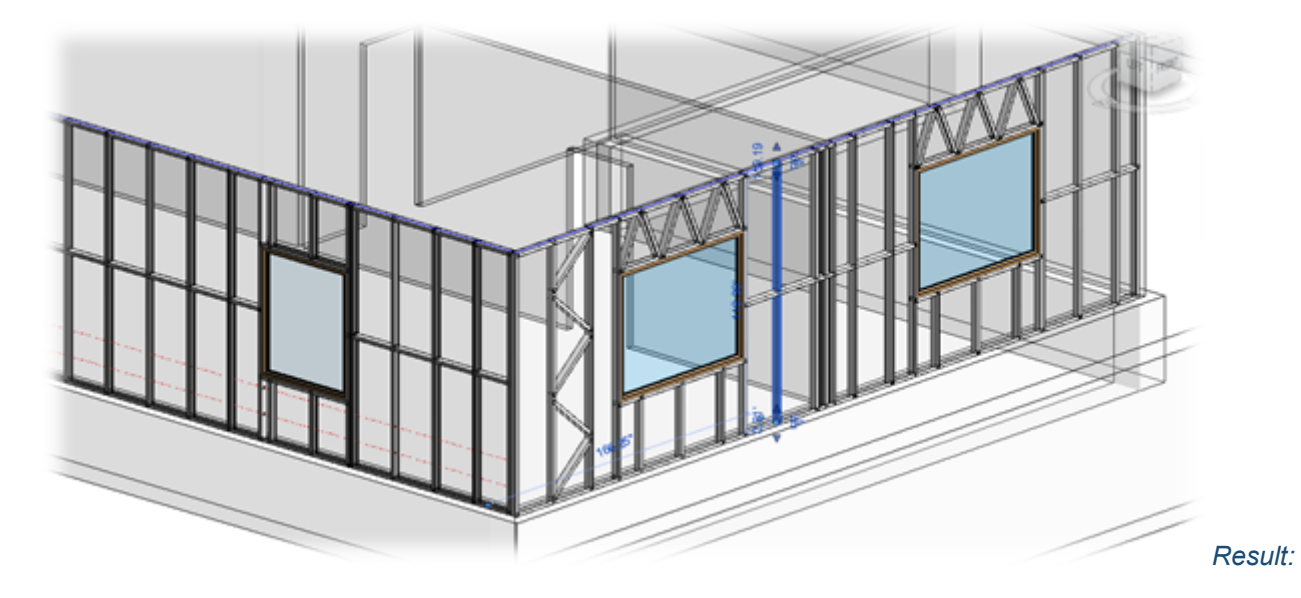

#### SELECT ELEMENTS : AGACAD

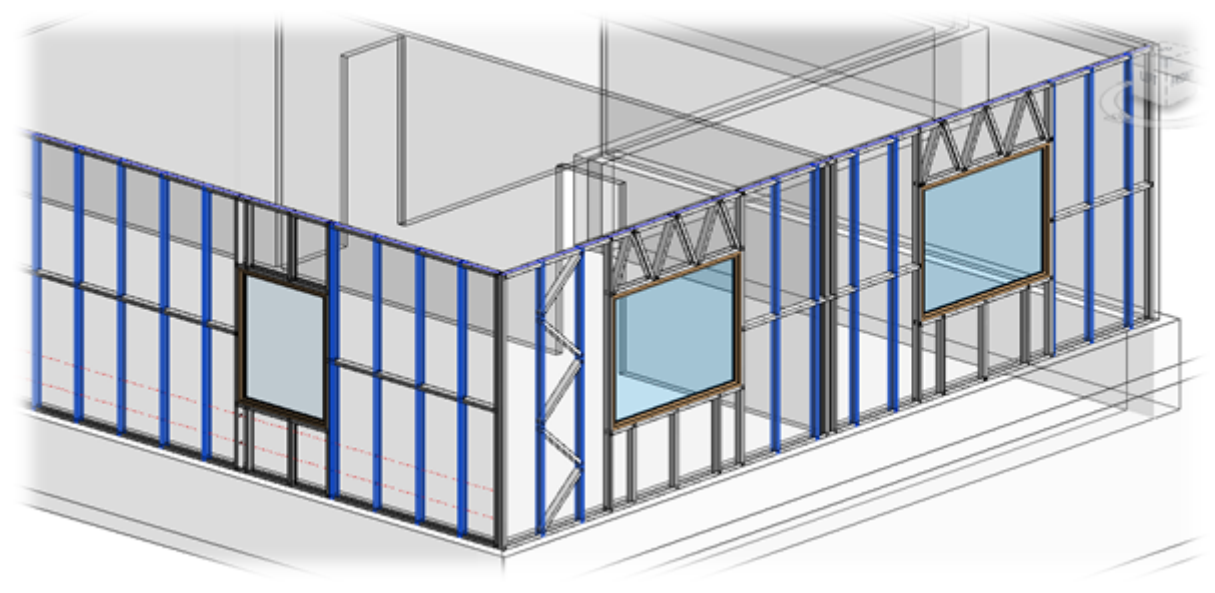

### **Select all Frame Elements**

| 🖽 Wall+M. Select Elements                             | × |
|-------------------------------------------------------|---|
| Select Elements by Member Type in Frame               |   |
| Select Elements by Member Type in all Frames          |   |
| Select Elements by Member Type in all Frames by Level |   |
| Select all Frame Elements                             |   |
| Select Frame Modules                                  |   |
| Select Main Parts by Layer in Wall                    |   |
| Select Main Parts by Layer in Level                   |   |
| Select Main Parts by Layer in Project                 |   |
| Select Identical Main Parts in Wall                   |   |
| Select Identical Main Parts in Level                  |   |
| Select Identical Main Parts in Project                |   |

Select all Frame Elements - selects all framing members from the wall.

*Example:* Select any stud  $\rightarrow$  Select all Frame Elements  $\rightarrow$  All elements, including studs, plates, trimmers, etc. will be selected:

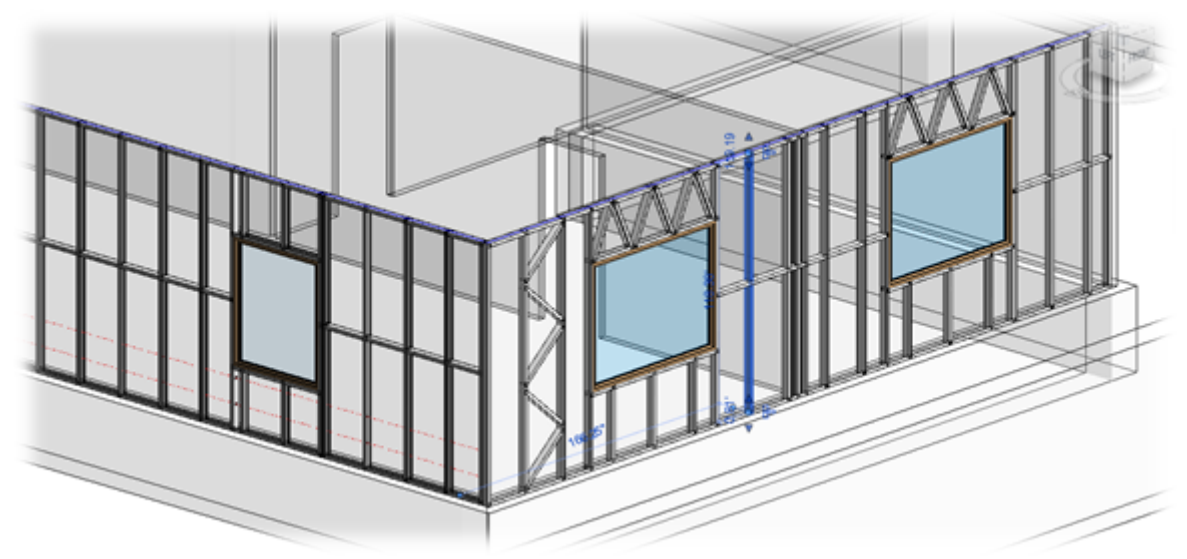

Result:

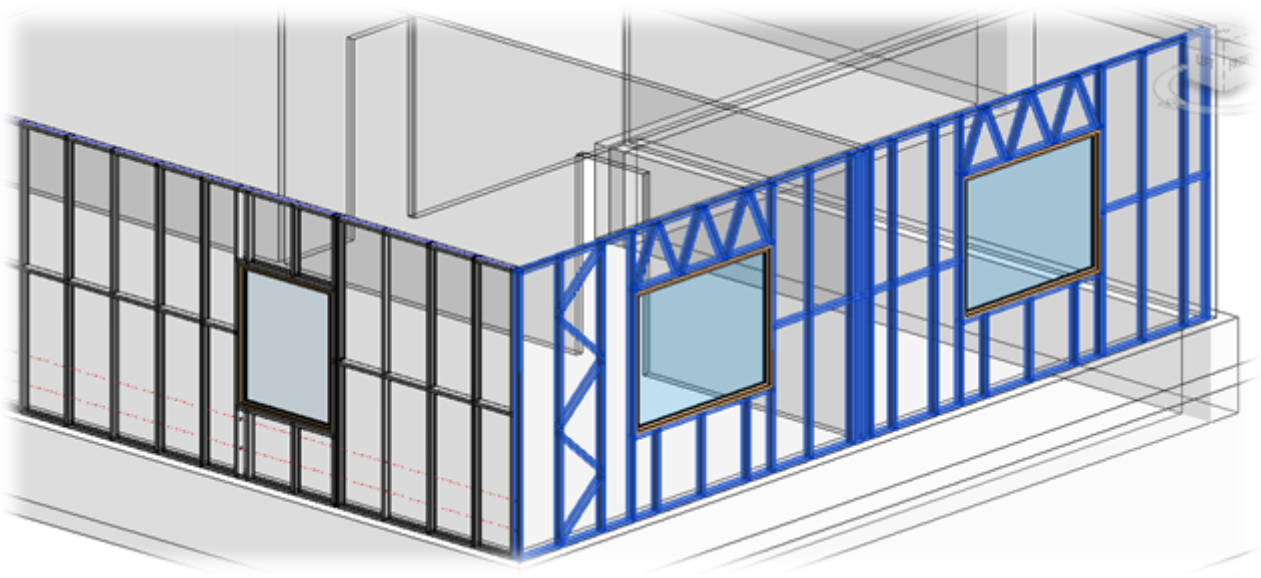

# **Select Frame Modules**

| 🖽 Wall+M. Select Elements                             | × |
|-------------------------------------------------------|---|
| Select Elements by Member Type in Frame               |   |
| Select Elements by Member Type in all Frames          |   |
| Select Elements by Member Type in all Frames by Level |   |
| Select all Frame Elements                             |   |
| Select Frame Modules                                  |   |
| Select Main Parts by Layer in Wall                    |   |
| Select Main Parts by Layer in Level                   |   |
| Select Main Parts by Layer in Project                 |   |
| Select Identical Main Parts in Wall                   |   |
| Select Identical Main Parts in Level                  |   |
| Select Identical Main Parts in Project                |   |
|                                                       |   |

Select Frame Modules – selects preassembled elements.

https://agacad.freshdesk.com/support/solutions/articles/44001794123-select-elements

*Example:* Select any stud  $\rightarrow$  **Select Frame Modules**  $\rightarrow$  All elements set as preassembled are selected, like opening kings, trimmers, cripples, etc.:

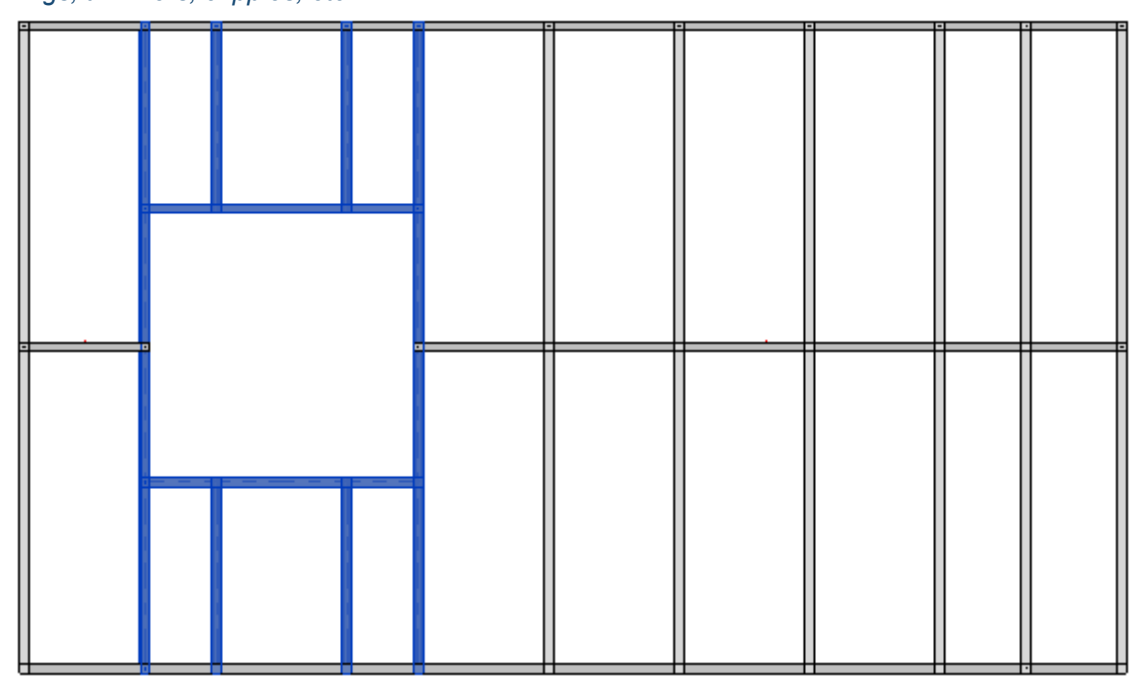

### Select Main Parts by Layer in Wall

| 🖽 Wall+M. Select Elements                             | × |
|-------------------------------------------------------|---|
| Select Elements by Member Type in Frame               |   |
| Select Elements by Member Type in all Frames          |   |
| Select Elements by Member Type in all Frames by Level |   |
| Select all Frame Elements                             |   |
| Select Frame Modules                                  |   |
| Select Main Parts by Layer in Wall                    |   |
| Select Main Parts by Layer in Level                   |   |
| Select Main Parts by Layer in Project                 |   |
| Select Identical Main Parts in Wall                   |   |
| Select Identical Main Parts in Level                  |   |
| Select Identical Main Parts in Project                |   |

Select Main Parts by Layer in Wall - selects main parts in the framed wall.

Please make sure Show Parts or Show Both is selected in View Properties  $\rightarrow$  Parts Visibility:

| Properties    |              |                   |          |    | × |
|---------------|--------------|-------------------|----------|----|---|
|               | Floor Plan   |                   |          |    | • |
| Floor Plan: L | evel 1       | ~                 | 🔠 Edit T | уp | e |
| Graphics      |              |                   | :        | \$ | ^ |
| View Scale    |              | 1:10              |          |    |   |
| Scale Value   | 1:           | 10                |          |    |   |
| Display Mo    | del          | Normal            |          |    |   |
| Detail Level  |              | Fine              |          |    |   |
| Parts Visibil | ity          | Show Both         | ~        |    |   |
| Visibility/Gr | aphics Ov    | Show Parts        |          |    |   |
| Graphic Dis   | play Options | Show Original     |          |    |   |
| Orientation   |              | Show Both         |          |    |   |
| Wall Join Di  | splay        | Clean all wall jo | oins     |    |   |
| Discipline    |              | Architectural     |          |    |   |
| Show Hidde    | en Lines     | By Discipline     |          |    |   |

Example: Click Select Main Parts by Layer in Wall and you will able to select only main parts from the framed wall:

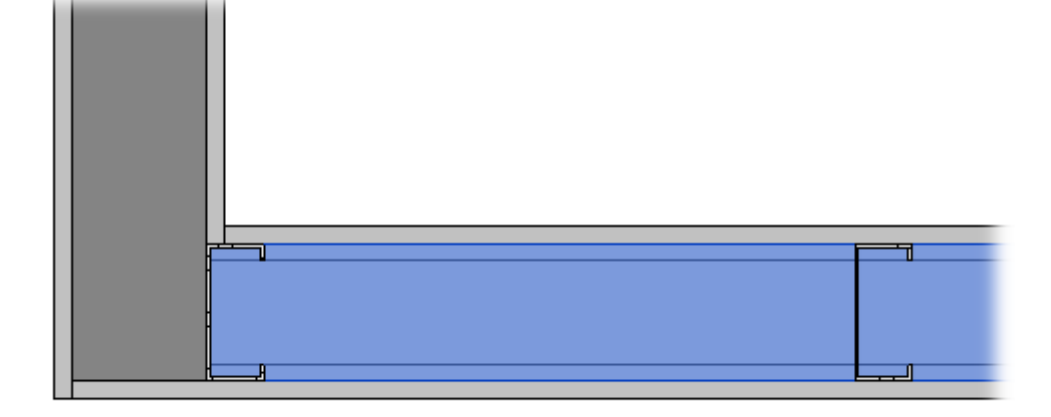

# Select Main Parts by Layer in Level

| 🔛 Wall+M. Select Elements                             | × |
|-------------------------------------------------------|---|
| Select Elements by Member Type in Frame               |   |
| Select Elements by Member Type in all Frames          |   |
| Select Elements by Member Type in all Frames by Level |   |
| Select all Frame Elements                             |   |
| Select Frame Modules                                  |   |
| Select Main Parts by Layer in Wall                    |   |
| Select Main Parts by Layer in Level                   |   |
| Select Main Parts by Layer in Project                 |   |
| Select Identical Main Parts in Wall                   |   |
| Select Identical Main Parts in Level                  |   |
| Select Identical Main Parts in Project                |   |

Select Main Parts by Layer in Level - selects main parts in the same type of framed walls in the same level.

Please make sure Show Parts or Show Both is selected in View Properties  $\rightarrow$  Parts Visibility:

| Properties X   |              |                | ĸ      |          |   |
|----------------|--------------|----------------|--------|----------|---|
|                | Floor Plan   |                |        |          | • |
| Floor Plan: L  | evel 1       | ~              | • 🔒 Ec | dit Type | : |
| Graphics       |              |                |        | \$ /     |   |
| View Scale     |              | 1:10           |        |          |   |
| Scale Value    | 1:           | 10             |        |          |   |
| Display Mod    | del          | Normal         |        |          |   |
| Detail Level   |              | Fine           |        |          |   |
| Parts Visibili | ity          | Show Both      |        | ×        |   |
| Visibility/Gr  | aphics Ov    | Show Parts     |        |          |   |
| Graphic Dis    | play Options | Show Original  |        |          |   |
| Orientation    |              | Show Both      |        |          |   |
| Wall Join Di   | splay        | Clean all wall | joins  |          |   |
| Discipline     |              | Architectural  |        |          |   |
| Show Hidde     | en Lines     | By Discipline  |        |          |   |

Example: Click **Select Main Parts by Layer in Level**  $\rightarrow$  Select one main part in the framed wall  $\rightarrow$  All main parts of the same type in the same level will be selected. In this example, the main parts of external walls in the same level are selected:

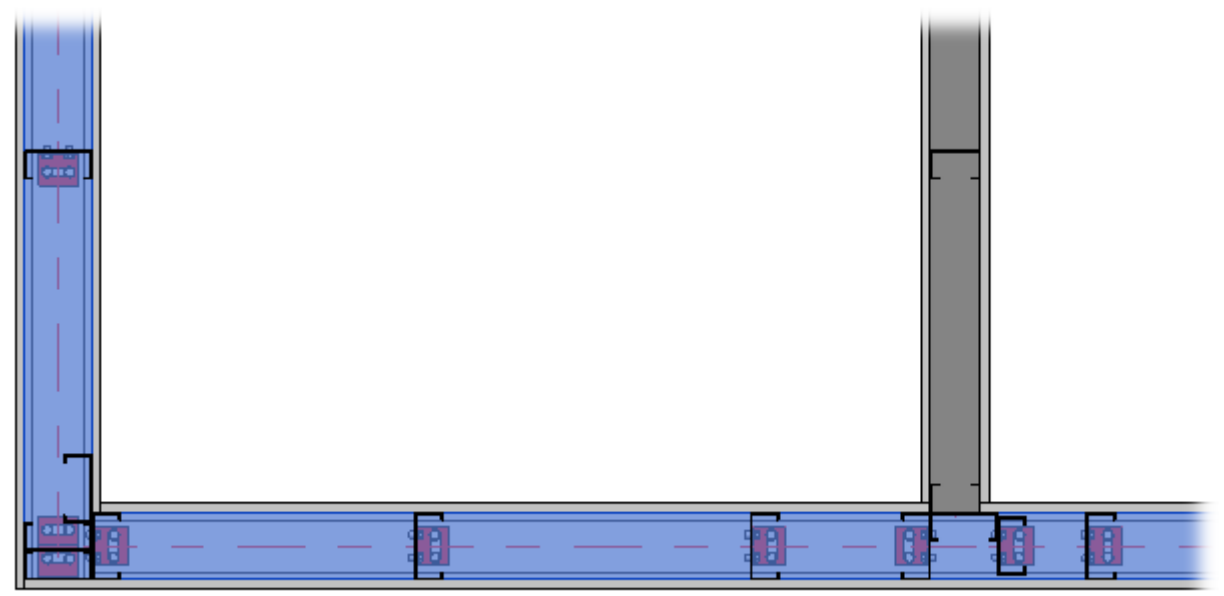

#### Select Main Parts by Layer in Project

| 🖽 Wall+M. Select Elements                             | × |
|-------------------------------------------------------|---|
| Select Elements by Member Type in Frame               |   |
| Select Elements by Member Type in all Frames          |   |
| Select Elements by Member Type in all Frames by Level |   |
| Select all Frame Elements                             |   |
| Select Frame Modules                                  |   |
| Select Main Parts by Layer in Wall                    |   |
| Select Main Parts by Layer in Level                   |   |
| Select Main Parts by Layer in Project                 |   |
| Select Identical Main Parts in Wall                   |   |
| Select Identical Main Parts in Level                  |   |
| Select Identical Main Parts in Project                |   |

Select Main Parts by Layer in Project - selects main parts in the same type of framed walls in the whole project.

Please make sure Show Parts or Show Both is selected in View Properties  $\rightarrow$  Parts Visibility:

| Properties              | ×                    |
|-------------------------|----------------------|
| Floor Plan              | •                    |
| Floor Plan: Level 1     | 🗸 🖓 Edit Type        |
| Graphics                | * ^                  |
| View Scale              | 1:10                 |
| Scale Value 1:          | 10                   |
| Display Model           | Normal               |
| Detail Level            | Fine                 |
| Parts Visibility        | Show Both 🔽          |
| Visibility/Graphics Ov  | Show Parts           |
| Graphic Display Options | Show Original        |
| Orientation             | Show Both            |
| Wall Join Display       | Clean all wall joins |
| Discipline              | Architectural        |
| Show Hidden Lines       | By Discipline        |

Example: Click **Select Main Parts by Layer in Project**  $\rightarrow$  Select one main part in the framed wall  $\rightarrow$  All main parts of the same type in the whole project will be selected. In this example, the main parts of external walls are selected from all levels:

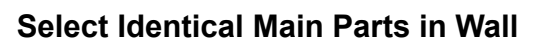

| 🖽 Wall+M. Select Elements                             | × |
|-------------------------------------------------------|---|
| Select Elements by Member Type in Frame               |   |
| Select Elements by Member Type in all Frames          |   |
| Select Elements by Member Type in all Frames by Level |   |
| Select all Frame Elements                             |   |
| Select Frame Modules                                  |   |
| Select Main Parts by Layer in Wall                    |   |
| Select Main Parts by Layer in Level                   |   |
| Select Main Parts by Layer in Project                 |   |
| Select Identical Main Parts in Wall                   |   |
| Select Identical Main Parts in Level                  |   |
| Select Identical Main Parts in Project                |   |
|                                                       |   |

Select Identical Main Parts in Wall - selects identical main parts in the framed wall.

Please make sure Show Parts or Show Both is selected in View Properties  $\rightarrow$  Parts Visibility:

| Properties             | ×                    |
|------------------------|----------------------|
| Floor Plan             | •                    |
| Floor Plan: Level 1    | 🗸 🖓 Edit Type        |
| Graphics               | * ^                  |
| View Scale             | 1:10                 |
| Scale Value 1:         | 10                   |
| Display Model          | Normal               |
| Detail Level           | Fine                 |
| Parts Visibility       | Show Both            |
| Visibility/Graphics Ov | Show Parts           |
| Graphic Display Option | s Show Original      |
| Orientation            | Show Both            |
| Wall Join Display      | Clean all wall joins |
| Discipline             | Architectural        |
| Show Hidden Lines      | By Discipline        |

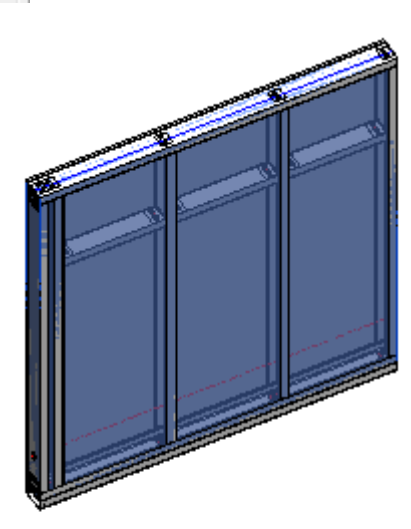

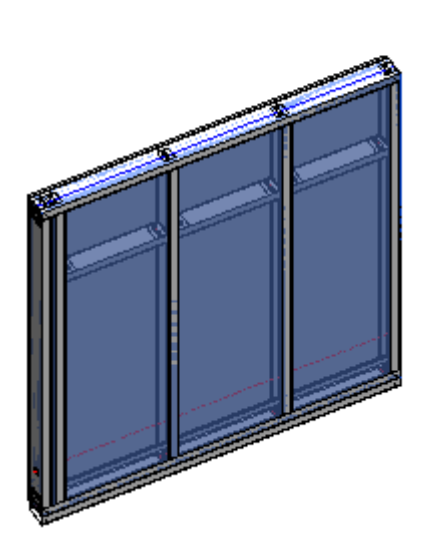

# Select Identical Main Parts in Level

| 🖽 Wall+M. Select Elements                             | × |
|-------------------------------------------------------|---|
| Select Elements by Member Type in Frame               |   |
| Select Elements by Member Type in all Frames          |   |
| Select Elements by Member Type in all Frames by Level |   |
| Select all Frame Elements                             |   |
| Select Frame Modules                                  |   |
| Select Main Parts by Layer in Wall                    |   |
| Select Main Parts by Layer in Level                   |   |
| Select Main Parts by Layer in Project                 |   |
| Select Identical Main Parts in Wall                   |   |
| Select Identical Main Parts in Level                  |   |
| Select Identical Main Parts in Project                |   |

Select Identical Main Parts in Level – selects identical main parts of framed walls in the same level.

Please make sure Show Parts or Show Both is selected in View Properties  $\rightarrow$  Parts Visibility:

| Properties              | ×                    |
|-------------------------|----------------------|
| Floor Plan              | -                    |
| Floor Plan: Level 1     | V 🕞 Edit Type        |
| Graphics                | * ^                  |
| View Scale              | 1:10                 |
| Scale Value 1:          | 10                   |
| Display Model           | Normal               |
| Detail Level            | Fine                 |
| Parts Visibility        | Show Both            |
| Visibility/Graphics Ov  | Show Parts           |
| Graphic Display Options | Show Original        |
| Orientation             | Show Both            |
| Wall Join Display       | Clean all wall joins |
| Discipline              | Architectural        |
| Show Hidden Lines       | By Discipline        |

Example: Click **Select Identical Main Parts in Level**  $\rightarrow$  Select one main part in the framed wall  $\rightarrow$  All identical main parts in the same level will be selected:

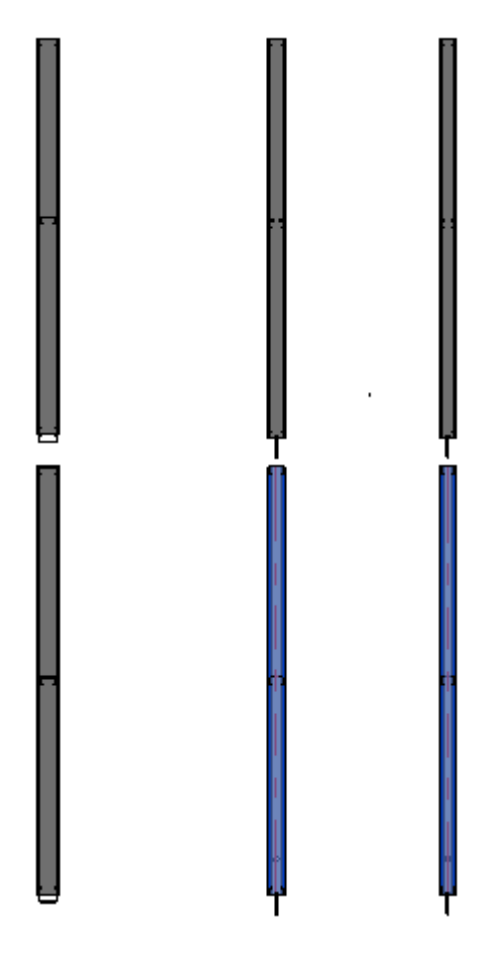

## Select Identical Main Parts in Project

| 🔛 Wall+M. Select Elements                             | $\times$ |
|-------------------------------------------------------|----------|
| Select Elements by Member Type in Frame               |          |
| Select Elements by Member Type in all Frames          |          |
| Select Elements by Member Type in all Frames by Level |          |
| Select all Frame Elements                             |          |
| Select Frame Modules                                  |          |
| Select Main Parts by Layer in Wall                    |          |
| Select Main Parts by Layer in Level                   |          |
| Select Main Parts by Layer in Project                 |          |
| Select Identical Main Parts in Wall                   |          |
| Select Identical Main Parts in Level                  |          |
| Select Identical Main Parts in Project                |          |

Select Identical Main Parts in Project - selects identical main parts of framed walls in the whole project.

Please make sure Show Parts or Show Both is selected in View Properties  $\rightarrow$  Parts Visibility:

| Properties    |              |                  |            | ×  |
|---------------|--------------|------------------|------------|----|
|               | Floor Plan   |                  |            | •  |
| Floor Plan: L | evel 1       | Ý                | 🔠 Edit Typ | be |
| Graphics      |              |                  | \$         | ^  |
| View Scale    |              | 1:10             |            |    |
| Scale Value   | 1:           | 10               |            |    |
| Display Mo    | del          | Normal           |            |    |
| Detail Level  |              | Fine             |            |    |
| Parts Visibil | ity          | Show Both        | <b>V</b>   |    |
| Visibility/Gr | aphics Ov    | Show Parts       |            |    |
| Graphic Dis   | play Options | Show Original    |            |    |
| Orientation   |              | Show Both        |            |    |
| Wall Join Di  | splay        | Clean all wall j | oins       |    |
| Discipline    |              | Architectural    |            |    |
| Show Hidde    | en Lines     | By Discipline    |            |    |

Example: Click **Select Identical Main Parts in Project**  $\rightarrow$  Select one main part in the framed wall  $\rightarrow$  All identical main parts in the whole project will be selected. In this example, identical main parts are selected from all levels:

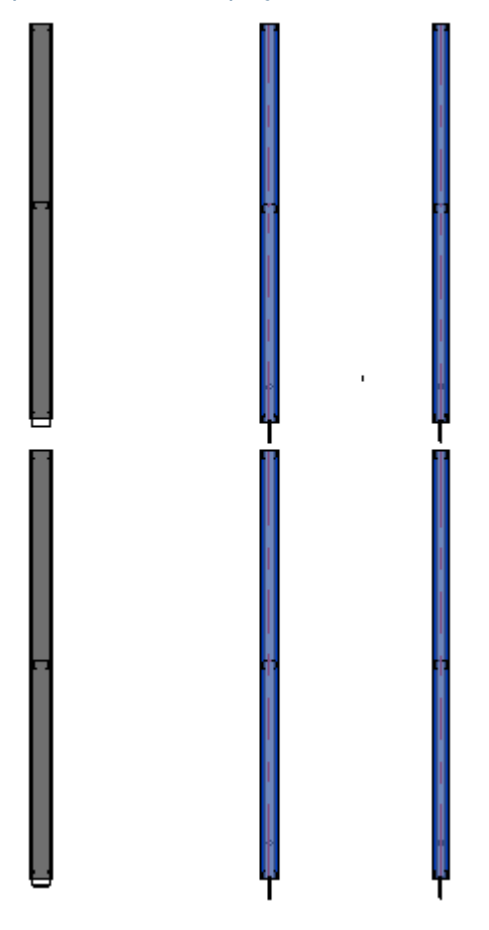